## Как отменить заявку на линзы

Система Итигрис Оптима позволяет работнику склада отменять и редактировать заявки на товар.

Для отмены заявки на линзы работнику склада необходимо зайти в "Журнал заявок на товар", нажав на кнопку "Заявки на товар"

| В Новая поставка  | Журнал заяв      | окналинзы ка       | ак работать с заявками на зак | азные линзы? 🗯 |              |           |  |
|-------------------|------------------|--------------------|-------------------------------|----------------|--------------|-----------|--|
| 👕 Журнал поставок | Оправы Лин       | зы Услуги Кон      | тактные линзы                 |                |              |           |  |
| Заявки на товар   | Номер заказа:    |                    |                               |                |              |           |  |
|                   | Дата заявки от:  | 12.07.2017         |                               | Дата заявк     | и по: 19.07. | 2017      |  |
| Трансферы         | Департамент:     |                    | •                             | Только акт     | ивные:       |           |  |
| Отчеты            | Поставщик:       |                    |                               |                |              |           |  |
| Товары            | Фильтроват       | ь                  |                               |                |              |           |  |
| Локументооборот   | Дата создания    | Номер заказа       | Департамент                   | Статус         | Стоимость    | Поставщик |  |
| документововрот   | 18.07.2017 16:59 | 1 000 068 259 (OS) | Оптика 1                      | Открыта        | 6 710,00     |           |  |
| Задания (>100)    | 18.07.2017 09:25 | 1 000 068 256 (OS) | Оптика 1                      | Открыта        | 110,00       |           |  |
|                   | 18.07.2017 09:25 | 1 000 068 256 (OD) | Оптика 1                      | Открыта        | 110,00       |           |  |
| Новости (+7)      | 13.07.2017 17:22 | 1 000 068 233 (OS) | Магазин2                      | Заказана       | 3 500,00     | Ray-Ban   |  |
|                   | 14.07.2017 14:57 | 1 000 068 241 (OS) | Оптика 1                      | Заказана       | 5 860,00     | 34        |  |
| Списания          | 14.07.2017 14:57 | 1 000 068 241 (OD) | Оптика 1                      | Заказана       | 5 860,00     | 34        |  |
|                   | 13.07.2017 17:22 | 1 000 068 233 (OD) | Магазин2                      | Заказана       | 2 500,00     | Джонсон   |  |
| Ревизии           | 13.07.2017 16:15 | 1 000 068 230 (OS) | Оптика 1                      | Заказана       | 3 050,00     | 12345     |  |
|                   | 13.07.2017 16:15 | 1 000 068 230 (OD) | Оптика 1                      | Заказана       | 2 750,00     | 12345     |  |
| Справочники       | 12.07.2017 18:47 | 1 000 068 226 (OS) | Оптика 1                      | Открыта        | 6 710,00     |           |  |
|                   | 12.07.2017 18:47 | 1 000 068 226 (OD) | Оптика 1                      | Заказана       | 6 710,00     | 12345     |  |
|                   |                  |                    |                               |                | 42,070,00    |           |  |

В журнале заявок на товар необходимо выбрать вкладку товару, по которому будет отменена заявка, и ввести номер заказа (или найти его с помощью фильров).

| Оправы Лина      | вы Услуги Кон      | тактные линзы |               |             |                  |  |
|------------------|--------------------|---------------|---------------|-------------|------------------|--|
| Номер заказа:    |                    |               |               |             |                  |  |
| Дата заявки от:  | 12.07.2017         |               | Дата заявки п | 0: 19.07.20 | )17              |  |
| Департамент:     |                    | ▼             | Только активн | ые: 🖉       |                  |  |
| Поставщик:       |                    |               |               |             |                  |  |
| Фильтровать      |                    |               |               |             |                  |  |
| Дата создания    | Номер заказа       | Департамент   | Статус        | Стоимость   | Поставщик        |  |
| 18.07.2017 09:25 | 1 000 068 256 (OS) | Оптика 1      | Заказана      | 110,00      | 000 "Нью-Оптика" |  |
| 18.07.2017 09:25 | 1 000 068 256 (OD) | Оптика 1      | Заказана      | 110,00      | 000 "Нью-Оптика" |  |
| Итого:           | 2                  |               |               | 220,00      |                  |  |
| Печать журнал    | па                 |               |               |             |                  |  |

После фильтрации будет представлен перечень заявок на товар по заказу с указанием статуса "Заказана". Для отмены заявки на товар необходимо войти в нее, нажав соответствующую кнопку

| Просмотр заявки н   | на линзу (OS) (номер заказа: 1 | 000068256)        |                           |
|---------------------|--------------------------------|-------------------|---------------------------|
| Департамент:        | Оптика 1                       | ФИО клиента:      | Абадаев Евгений Сергеевна |
| Дата заявки:        | 18.07.2017 09:25               | Номер рецепта:    | 1000015914                |
| Дата выдачи:        | 19.07.2017                     |                   |                           |
| Производитель:      | BBGR 👻                         | Бренд:            | ASPHEO 👻                  |
| Диаметр:            | 50 💌                           | Материал:         | -                         |
| Тип линзы:          | Стигматическая 💌               | Индекс рефракции: | 1,52 💌                    |
| Сфера:              | -2,0 💌                         | Цилиндр:          | •                         |
| Аддидация:          |                                | Геометрия:        | -                         |
| Класс линзы:        | Антикомпьютерная 👻             | Технология:       | •                         |
| Покрытие:           | AR 👻                           | Цвет линзы:       | ▼                         |
| Стоимость:          | 110,00                         | Со скидкой (0%):  | 110,00                    |
| Закупоч. стоимость: | 20,00                          | Поставщик:        | 000 "Нью-Оптика"          |
| Принять             | Перезаказать Отменит           | гь Журнал заяв    | юк                        |

Для того, чтобы отменить заявку на товар, необходимо нажать на кнопку "Отменить", после чего появится предупреждение о совершении операции, необходимо нажать кнопку "Да".

| Просмотр заявки н   | на линзу (OS) (номер заказа:                 | 1000068256)       |                           |   |
|---------------------|----------------------------------------------|-------------------|---------------------------|---|
| Департамент:        | Оптика 1                                     | ФИО клиента:      | Абадаев Евгений Сергеевна |   |
| Дата заявки:        | 18.07.2017 09:25                             | Номер рецепта:    | 1000015914                |   |
| Дата выдачи:        | 19.07.2017                                   |                   |                           |   |
| Производитель:      | BBGR 👻                                       | Бренд:            | ASPHEO                    | • |
| Диаметр:            | 50 💌                                         | Материал:         | -                         | • |
| Тип линзы:          | Стигматическая 💌                             | Индекс рефракции: | 1,52                      | • |
| Сфера:              | Подтверждение отмены з                       | аявки             | -                         |   |
| Аддидация:          | Вы действительно хотите отменить заявку на л | линзу?            | -                         | Ŧ |
| Класс линзы:        | Да                                           | Нет               | -                         |   |
| Покрытие:           | AK                                           | цвет линзы:       | •                         | • |
| Стоимость:          | 110,00                                       | Со скидкой (0%):  | 110,00                    |   |
| Закупоч. стоимость: | 20,00                                        | Поставщик:        | 000 "Нью-Оптика"          |   |
| Принять             | Перезаказать Отме                            | енить Журнал заяв | зок                       |   |

После подтверждения операции автоматически будет осуществлен переход в Журнал заявок на товар

|                                                                  | insy yenemito offici                                                                     | ена                                 |                               |                               |                             |     |
|------------------------------------------------------------------|------------------------------------------------------------------------------------------|-------------------------------------|-------------------------------|-------------------------------|-----------------------------|-----|
| Оправы Лин                                                       | <b>ізы</b> Услуги Кон                                                                    | тактные линзы                       |                               |                               |                             |     |
| юмер заказа:                                                     |                                                                                          |                                     | ]                             |                               |                             |     |
| lата заявки от:                                                  | 12.07.2017                                                                               |                                     | Дата заявк                    | и по:                         | 19.07.2017                  |     |
| lепартамент:                                                     |                                                                                          | •                                   | Только акт                    | ивные:                        |                             |     |
| Іоставщик:                                                       |                                                                                          |                                     | ]                             |                               |                             |     |
|                                                                  |                                                                                          |                                     |                               |                               |                             |     |
| Фильтроват                                                       | ъ                                                                                        |                                     |                               |                               |                             |     |
| Фильтроват<br>Іата создания                                      | Ь<br>Номер заказа                                                                        | Департамент                         | Статус                        | Стоимость                     | Поставщик                   |     |
| Фильтроват<br>ата создания<br>8.07.2017 09:25                    | <ul> <li>номер заказа</li> <li>1 000 068 256 (OS)</li> </ul>                             | <b>Департамент</b><br>Оптика 1      | Статус<br>Открыта             | Стоимость                     | Поставщик                   |     |
| Фильтроват<br>ата создания<br>8.07.2017 09:25<br>8.07.2017 09:25 | <ul> <li>номер заказа</li> <li>1 000 068 256 (ОС)</li> <li>1 000 068 256 (ОС)</li> </ul> | Департамент<br>Оптика 1<br>Оптика 1 | Статус<br>Открыта<br>Заказана | Стоимость<br>110,00<br>110,00 | Поставщик<br>000 "Нью-Оптин | ka" |

В журнале заявок на товар появится информационное сообщение об успешности проведена операции, статус заявки на товар поменяется с "Заказана" на "Открыта".